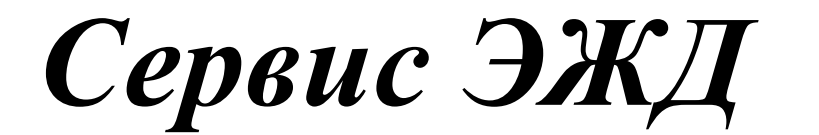

### «Уведомление об

### отсутствии ребенка в

#### школе»

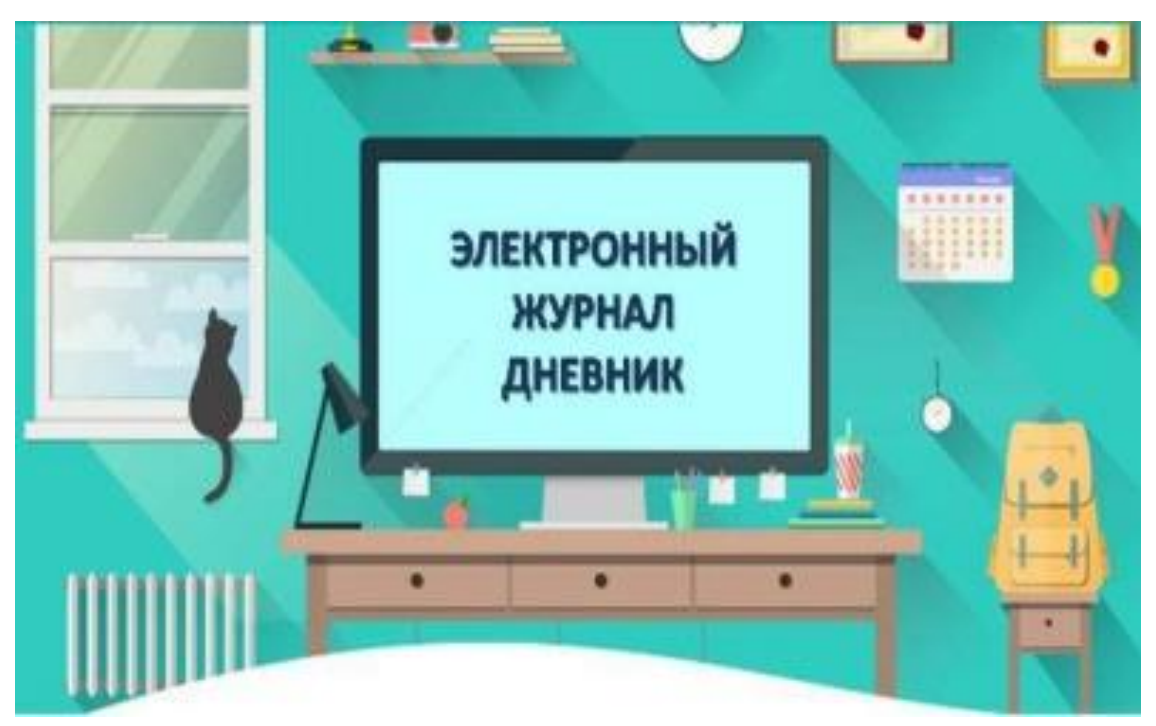

#### Вход в ЭЖД осуществляется через сервис dnevnik.mos.ru Для входа используются логин и пароль от портала ГосУслуг Правительства Москвы (mos.ru)

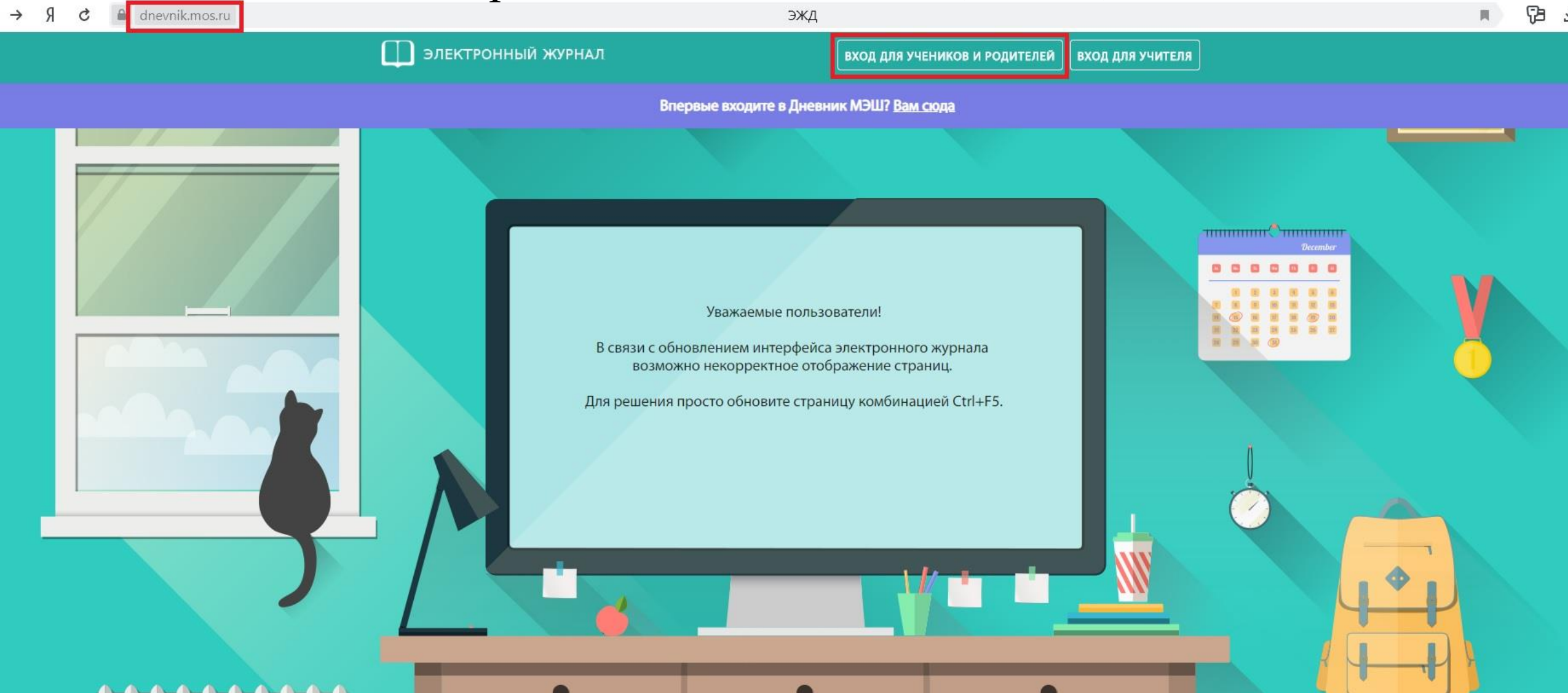

#### Для перехода в главном системном меню выберите «Дневник — Уведомление об отсутствии»

| 2017 - 2018 🔻   | ណ៍   | ←     | Д  | невн         | ик ~            | AF          | ализ 🗸    | Дополнительно | D 🗸           | Номер лицево                         | ого счі     | ёта в системе "Проход и питание":            | 0 |
|-----------------|------|-------|----|--------------|-----------------|-------------|-----------|---------------|---------------|--------------------------------------|-------------|----------------------------------------------|---|
| ÷               | 🖻 Ka | аленд | aç | Днев         | ник             |             | 0146      |               | <u>з</u> ытий |                                      |             | Новости                                      | : |
| 13              | <    | ¢     | Þ  | Кале         | ндарн           | ный у       | чебный г  | рафик         |               |                                      | 26.1        | 2.2017                                       |   |
| Февраль<br>2018 | ПН   | BT    | c  | Расп<br>Режи | исани<br>ім пре | іе<br>ебыва | ания      |               |               |                                      | Вак         | цинация                                      |   |
| Û               |      |       | E  | Увед         | омлен           | ние о       | б отсутст | вии           |               |                                      | 22.1<br>Cen |                                              |   |
| Ē               | 5    | 6     | 7  | 8            | 9               | 10          | 11        |               |               |                                      | еди         | ного государственного экзамена               |   |
|                 | 12   | 13    | 14 | кр<br>15     | 16              | 17          | 18        |               |               |                                      | 18.1<br>Bce | 2.2017<br>информационные технологии Москвы в |   |
|                 | 19   | 20    | 21 | 22           | 23              | 24          | 25        |               | уник          | уникальной интерактивной экспозиции! |             |                                              |   |
|                 | 26   | 27    | 28 |              |                 |             |           |               |               |                                      |             | Показать еще новости                         |   |
|                 |      |       |    |              |                 |             |           |               |               |                                      | Y           | Личные сообщения                             | : |
|                 |      |       |    |              |                 |             |           |               |               |                                      | Her         | г непрочитанных сообщений                    |   |
|                 |      |       |    |              |                 |             |           |               |               |                                      |             | Показать еще сообщения                       |   |

### В календаре используется цветовая окраска дней в зависимости от количества пропущенных уроков.

| 2017 ·  | - 2018 👻 | ល    | ÷    | Į  | ļhei | вни  | к ~ | A  | нализ ~ | Д  | lon | олн | ите | льн | o ~ |    |   | ł | юм | ер л | ице  | вого | о счі | ёта в системе "Проход и питание": |
|---------|----------|------|------|----|------|------|-----|----|---------|----|-----|-----|-----|-----|-----|----|---|---|----|------|------|------|-------|-----------------------------------|
| < ₩     | Уведо    | млен | ие о | бо | отс  | уто  | ств | ии |         |    |     |     |     |     |     |    |   |   |    |      |      |      |       |                                   |
| 13      |          |      |      |    |      |      |     |    |         |    |     |     |     |     |     |    |   |   |    |      |      |      |       | 📕 Праздничные дни                 |
| Февраль |          |      |      |    | ce   | нтя  | брь |    |         |    |     | 0   | ктя | брь |     |    |   |   |    | н    | ояб  | рь   |       | 📕 Каникулы                        |
| 2018    |          |      | пн   | вт | ср   | чт   | π   | сб | BC      | пн | вт  | ср  | чт  | пт  | сб  | BC | п | н | вт | ср   | чт   | пт   | сб    | вс 📕 Частичное                    |
|         |          |      |      |    |      |      | 1   | 2  | 3       |    |     |     |     |     |     | 1  |   |   |    | 1    | 2    | 3    | 4     | 5 отсутствие на<br>уроках         |
|         |          |      | 4    | 5  | 6    | 7    | 8   | 9  | 10      | 2  | 3   | 4   | 5   | 6   | 7   | 8  |   | 5 | 7  | 8    | 9    | 10   | 11    | 12                                |
|         |          |      | 11   | 12 | 13   | 14   | 15  | 16 | 17      | 9  | 10  | 11  | 12  | 13  | 14  | 15 | 1 | 3 | 14 | 15   | 16   | 17   | 18    | 19 Полное отсутстви на уроках     |
|         |          |      | 18   | 19 | 20   | 21   | 22  | 23 | 24      | 16 | 17  | 18  | 19  | 20  | 21  | 22 | 2 | 0 | 21 | 22   | 23   | 24   | 25    | 26                                |
|         |          |      | 25   | 26 | 27   | 28   | 29  | 30 |         | 23 | 24  | 25  | 26  | 27  | 28  | 29 | 2 | 7 | 28 | 29   | 30   |      |       | уведомления о                     |
|         |          |      |      |    |      |      |     |    |         | 30 | 31  |     |     |     |     |    |   |   |    |      |      |      |       | отсутствии ребенка в школе        |
|         |          |      |      |    | А    | екаб | брь |    |         |    |     | \$  | нва | рь  |     |    |   |   |    | ф    | евра | ль   |       |                                   |
|         |          |      | пн   | вт | ср   | чт   | пт  | сб | BC      | пн | вт  | ср  | чт  | пт  | сб  | BC | п | H | вт | ср   | чт   | пт   | сб    | вс Прошедшие уведомления об       |
|         |          |      |      |    |      |      | 1   | 2  | 3       | 1  | 2   | 3   | 4   | 5   | 6   | 7  |   |   |    |      | 1    | 2    | 3     | 4 отсутствии<br>ребенка в школе   |
|         |          |      | 4    | 5  | 6    | 7    | 8   | 9  | 10      | 8  | 9   | 10  | 11  | 12  | 13  | 14 | : | 5 | 6  | 7    | 8    | 9    | 10    | 11 весь день                      |
|         |          |      | 11   | 12 | 13   | 14   | 15  | 16 | 17      | 15 | 16  | 17  | 18  | 19  | 20  | 21 | 1 | 2 | 13 | 14   | 15   | 16   | 17    | 18 Уведомления о                  |
|         |          |      | 18   | 19 | 20   | 21   | 22  | 23 | 24      | 22 | 23  | 24  | 25  | 26  | 27  | 28 | 1 | 9 | 20 | 21   | 22   | 23   | 24    | 25 отсутствии                     |
|         |          |      | 25   | 26 | 27   | 28   | 29  | 30 | 31      | 29 | 30  | 31  |     |     |     |    | 2 | 6 | 27 | 28   |      |      |       | ресенка в школе                   |

## Откроется календарная форма с уведомлениями об отсутствии учащегося на весь учебный год.

Чтобы узнать на каких уроках отсутствовал учащийся, следует навести на соответствующую дату календаря курсор.

| 2017        | - 2018 🔻 | ណ៍   | ←    | ļ  | Цне | вни  | к ~   | A   | анализ 🗸   | · J   | Цоп   | олн | ите  | льн | 10 v         |                |                       | ł        | юм   | ер л | ице  | вого | счі | ёта в системе "Проход и пи | тание":                       |
|-------------|----------|------|------|----|-----|------|-------|-----|------------|-------|-------|-----|------|-----|--------------|----------------|-----------------------|----------|------|------|------|------|-----|----------------------------|-------------------------------|
| <b>← </b> ₩ | Уведо    | млен | ие о | бс | отс | эт   | ств   | вии |            |       |       |     | -    |     |              |                | -                     | (        |      |      |      |      |     |                            |                               |
| 13          |          |      |      |    |     |      |       |     |            |       |       |     |      |     |              |                |                       |          |      |      |      |      |     |                            | 📕 Праздничные дни             |
| Февраль     |          |      |      |    | Ce  | ентя | брь   |     |            |       |       | 0   | ктя  | брь |              |                |                       |          |      | н    | ояб  | рь   |     |                            | 📕 Каникулы                    |
| 2018        |          |      | пн   | вт | ср  | чт   | пт    | сб  | BC         | пн    | вт    | ср  | чт   | пт  | сб           | BC             | п                     | н        | вт   | ср   | чт   | π    | сб  | BC                         | Частичное                     |
|             |          |      |      |    |     |      | 1     | 2   | 3          |       |       |     |      |     |              | 1              |                       |          |      | 1    | 2    | 3    | 4   | 5                          | отсутствие на<br>уроках       |
|             |          |      | 4    | 5  | 6   | 7    | 8     | 9   | 10         | 2     | 3     | 4   | 5    | 6   | 7            | 8              | 6                     | 6        | 7    | 8    | 9    | 10   | 11  | 12                         |                               |
|             |          |      | 11   | 12 | 13  | 14   | 15    | 16  | 17         | 9     | 10    | 11  | 12   | 13  | 14           | 15             | 13                    | 3        | 14   | 15   | 16   | 17   | 18  | 19                         | Полное отсутстви<br>на уроках |
|             |          |      | 18   | 19 | 20  | 21   | 22    | 23  | 24         | 16    | 17    | 18  | 19   | 20  | 21           | 22             | 20                    | ٥.       | 21   | 22   | 23   | 24   | 25  | 26                         | Г. Прошелшие                  |
|             |          |      | 25   | 26 | 27  | 28   | 29    | 30  |            | 23    | 24    | 25  | 26   | 27  | 28           | 29             | 27                    | 7        | 28   | 29   | 30   |      |     |                            | уведомления о<br>частичном    |
|             |          |      |      |    |     |      |       |     |            | 30    | 31    |     |      |     |              |                |                       |          |      |      |      |      |     |                            | отсутствии<br>ребенка в школе |
|             |          |      |      |    | А   | ека  | брь   |     |            |       |       | 5   | янва | рь  |              |                |                       |          |      | ф    | евра | ль   |     |                            |                               |
|             |          |      | пн   | BT | ср  | чт   | пт    | сб  | BC         | пн    | вт    | ср  | чт   | пт  | сб           | BC             | п                     | H        | вт   | ср   | чт   | ΠΤ   | сб  | BC                         | уведомления об                |
|             |          |      | _    |    |     | _    | 1     | 2   | 3          | 1     | 2     | 3   | 4    | 5   | 6            | 7              |                       |          |      |      | 1    | 2    | 3   | 4                          | ребенка в школе               |
|             |          |      | 4    | 5  | 6   | 7    | 8     | 9   | 10         | 8     | 9     | 10  | 11   | 12  | 13           | 14             | 5                     |          | 6    | 7    | 8    | 9    | 10  | 11                         | весе дене                     |
|             |          |      | 11   | 12 | 13  | 14   | 15    | Hee | возможно с | хозда | ть уе | едо | млен | иео | ο στο        | утет           | вии на про            | рш       | едш  | ие д | аты  | 16   | 17  | 18                         | Уведомления о<br>будущем      |
|             |          |      | 18   | 19 | 20  | 21   | 22    | 23  | 24         | 22    | 23    | 24  | 25   | 26  | 27           | 28             | 19                    | 9        | 20   | 21   | 22   | 23   | 24  | 25                         | отсутствии<br>ребенка в школе |
|             |          |      | 25   | 26 | 27  | 28   | 29    | 30  | 31         | 29    | 30    | 31  |      |     | 08:3<br>09:3 | 0 Фи:<br>0 Инс | зика<br>форматик      | а        |      |      |      |      |     |                            |                               |
|             |          |      |      |    |     |      |       |     |            |       |       |     |      |     | 10:3         | 5 Анг<br>0 Рус | лийский я<br>ский язы | язь<br>к | IK   |      |      |      |     |                            |                               |
|             |          |      | nu   | PT | cn  | мар  | л<br> | сń  | BC         | nu    | PT    | cn  | пре  | ль  | 12:3<br>13:3 | 5 Гео<br>5 Анг | метрия<br>лийский я   | 136      | ж    |      |      |      |     | P.C.                       | Связь с техподдержкой         |
|             |          |      |      | DI | op  | 1    | 2     | 2   | 4          |       | 01    | чÞ  |      |     | 14:3         | 0 Фи           | зическая              | кул      | ьтур | Da   |      |      |     | - 6                        |                               |
|             |          |      | 5    | 6  | 7   |      | 0     | 10  | 11         | 2     | 2     | 4   | 5    | 6   | 7            |                | 7                     |          | •    | 0    | 10   | 11   | 12  | 12                         |                               |
|             |          |      | 12   | 13 | 14  | 15   | 16    | 17  | 18         | 9     | 10    | 11  | 12   | 13  | 14           | 15             | 14                    | 4        | 15   | 16   | 17   | 18   | 19  | 20                         |                               |
|             |          |      | 19   | 20 | 21  | 22   | 23    | 24  | 25         | 16    | 17    | 18  | 19   | 20  | 21           | 22             | 21                    | 1        | 22   | 23   | 24   | 25   | 26  | 27                         |                               |
|             |          |      | 26   | 27 | 28  | 29   | 30    | 31  |            | 23    | 24    | 25  | 26   | 27  | 28           | 29             | - 28                  | в        | 29   | 30   | 31   |      |     |                            |                               |
|             |          |      |      |    |     |      |       |     |            | 30    | _,    |     |      |     |              |                |                       |          |      |      |      |      |     |                            |                               |

### Для создания уведомления о пропусках учащегося выберите дату, на которую планируете сформировать уведомление.

#### Важно! Уведомления об отсутствии не могут быть созданы на прошедшие даты.

| 2017        | - 2018 🔻 | ល    | ÷    | ļ  | ļне | вни  | к ~ | A   | \нал | из ~ | д | опо | лн | ите  | льн | o ~ |    |    | Ном | иер Ј | пице | вог | 0 C4 | ёта в системе "Проход и питание":          |
|-------------|----------|------|------|----|-----|------|-----|-----|------|------|---|-----|----|------|-----|-----|----|----|-----|-------|------|-----|------|--------------------------------------------|
| <b>← </b> ₩ | Уведо    | млен | ие о | бс | отс | уто  | ств | вии |      |      |   |     |    |      |     |     |    |    |     |       |      |     |      |                                            |
| 13          |          |      |      |    |     |      |     |     |      |      |   |     |    |      |     |     |    |    |     |       |      |     |      | Праздничные дн                             |
| Февраль     |          |      |      |    | Ce  | нтя  | брь |     |      |      |   |     | 0  | ктяб | брь |     |    |    |     | н     | юяб  | рь  |      | Каникулы                                   |
| 2018        |          |      | пн   | BT | ср  | чт   | пт  | сб  | BC   | , r  | H | вт  | ср | чт   | пт  | сб  | BC | пн | вт  | ср    | чт   | пт  | сб   | ве Частичное                               |
|             |          |      |      |    |     |      | 1   | 2   | 3    |      |   |     |    |      |     |     | 1  |    |     | 1     | 2    | з   | 4    | 5 отсутствие на уроках                     |
|             |          |      | 4    | 5  | 6   | 7    | 8   | 9   | 10   | :    | 2 | 3   | 4  | 5    | 6   | 7   | 8  | 6  | 7   | 8     | 9    | 10  | 11   | 12                                         |
|             |          |      | 11   | 12 | 13  | 14   | 15  | 16  | 17   |      | 9 | 10  | 11 | 12   | 13  | 14  | 15 | 13 | 14  | 15    | 16   | 17  | 18   | 19 Полное отсутств                         |
|             |          |      | 18   | 19 | 20  | 21   | 22  | 23  | 24   | 1    | 6 | 17  | 18 | 19   | 20  | 21  | 22 | 20 | 21  | 22    | 23   | 24  | 25   | 26                                         |
|             |          |      | 25   | 26 | 27  | 28   | 29  | 30  |      | 2    | 3 | 24  | 25 | 26   | 27  | 28  | 29 | 27 | 28  | 29    | 30   |     |      | Прошедшие уведомления о                    |
|             |          |      |      |    |     |      |     |     |      | 3    | 0 | 31  |    |      |     |     | Ξ  |    | Γ   |       |      |     |      | частичном<br>отсутствии<br>ребенка в школе |
|             |          |      |      |    | д   | екаб | брь |     |      |      |   |     | я  | нва  | рь  |     |    |    |     | ф     | евра | аль |      |                                            |
|             |          |      | пн   | вт | ср  | чт   | пт  | сб  | BC   | r    | н | вт  | ср | чт   | пт  | сб  | BC | пн | вт  | ср    | чт   | пт  | сб   | ве Прошедшие уведомления об                |
|             |          |      |      |    |     |      | 1   | 2   | 3    |      | 1 | 2   | 3  | 4    | 5   | 6   | 7  |    |     |       | 1    | 2   | з    | 4 отсутствии ребенка в школе               |
|             |          |      | 4    | 5  | 6   | 7    | 8   | 9   | 10   |      | в | 9   | 10 | 11   | 12  | 13  | 14 | 5  | 6   | 7     | 8    | 9   | 10   | 11 весь день                               |
|             |          |      | 11   | 12 | 13  | 14   | 15  | 16  | 17   | 1    | 5 | 16  | 17 | 18   | 19  | 20  | 21 | 12 | 13  | 14    | 15   | 16  | 17   | 18 Уведомления о                           |
|             |          |      | 18   | 19 | 20  | 21   | 22  | 23  | 24   | 2    | 2 | 23  | 24 | 25   | 26  | 27  | 28 | 19 | 20  | 21    | 22   | 23  | 24   | 25 будущем отсутствии                      |
|             |          |      | 25   | 26 | 27  | 28   | 29  | 30  | 31   | 2    | 9 | 30  | 31 |      |     |     |    | 26 | 27  | 28    |      |     |      | ребенка в школе                            |

Для формирования уведомления на **один и более дней** в диалоговом окне **«Ученик/Ученица будет отсутствовать»** перейдите на вкладку **«По дням»** (см. Рисунок 4): 1.Определите период времени, на который будет создано уведомление. 2.Укажите причину отсутствия и при необходимости введите комментарий.

3. Нажмите кнопку

СОЗДАТЬ НА ВЫБРАННОМ ЛИАПАЗОНЕ

| Ученик                        | будет отсутствов                  | ать                                           | × |
|-------------------------------|-----------------------------------|-----------------------------------------------|---|
| 19.02.2018                    | на некоторых уроках               | По дням                                       |   |
| c 19.02.2018                  | по 19.02.2018                     | Уведомления по дням:<br>19.02.2018 - <u>1</u> |   |
| ПРИЧИНА<br>ОТСУТСТВИЯ         | езни 🔻                            |                                               |   |
| ОПИСАНИЕ Подроб<br>ПРИЧИНЫ    | нее (по желанию)                  |                                               |   |
| СОЗДАТЬ НА ВЫБР/<br>ДИАПАЗОНЕ | АННОМ УДАЛИТЬ ЗА ВЫБИ<br>ДИАПАЗОН | ранный<br>Н                                   |   |
|                               |                                   |                                               |   |
|                               |                                   |                                               |   |

# Если возникает необходимость удалить уведомление об отсутствии, необходимо нажать на дату в календаре, выбрать период и нажать кнопку удалить за выбранный диалазон

Важно! Родители могут удалять и изменять уведомления об отсутствии только на будущий период.

| Ученик                                | будет отсутствовать              |                                               | × |
|---------------------------------------|----------------------------------|-----------------------------------------------|---|
| 19.02.2018 на некото                  | рых уроках                       | По дням                                       |   |
| с 19.02.2018 🔳 п                      | o 19.02.2018 🔳                   | Уведомления по дням:<br>19.02.2018 - <u>1</u> |   |
| ПРИЧИНА<br>ОТСУТСТВИЯ                 | T                                |                                               |   |
| ОПИСАНИЕ Подробнее (по жел<br>ПРИЧИНЫ | анию)                            |                                               |   |
| СОЗДАТЬ НА ВЫБРАННОМ<br>ДИАПАЗОНЕ     | УДАЛИТЬ ЗА ВЫБРАННЫЙ<br>ДИАПАЗОН |                                               |   |
|                                       |                                  |                                               |   |
|                                       |                                  |                                               |   |
|                                       |                                  |                                               |   |

Для создания уведомления на один или несколько уроков перейдите на вкладку

#### «ДД.ММ.ГГГГ на некоторых уроках»

- 1. Отметьте уроки, на которых будет отсутствовать учащийся, установив маркер напротив предмета в колонке «Отсутствие».
- 2. Выберите причину отсутствия и при необходимости оставьте комментарий.
- 3. Чтобы распространить причину отсутствия к другим уведомлениям, нажмите иконку (D) «Применить причину к новым уведомлениям».

| Уче | ник           | будет отсутствовать       |            | ×                                      |
|-----|---------------|---------------------------|------------|----------------------------------------|
|     | 14.09.2       | 018 на некоторых уроках   |            | По дням                                |
| Nº  | Время         | Предмет                   | Отсутствие | Причина                                |
| 1   | 08:30 - 09:15 | Изобразительное искусство |            | По болезни ▼<br>Подробнее (по желанию) |
| 2   | 09:30 - 10:15 | Английский язык           | <b>(</b> ) | По болезни ▼<br>Подробнее (по желанию) |
| 3   | 10:30 - 11:15 | Математика                | <b>(</b> ) | По болезни ▼<br>Подробнее (по желанию) |
| 4   | 11:35 - 12:20 | Русский язык              | <b>(</b> ) | По болезни ▼<br>Подробнее (по желанию) |

# Для удаления уведомления на некоторых уроках снимите маркеры в колонке «Отсутствие».

Важно! Не может быть создано уведомление об отсутствии на уроках в случае существования ранее созданного уведомления об отсутствии на весь день.

| Уче | ник           | будет отсутствовать       |             | ×                                      |
|-----|---------------|---------------------------|-------------|----------------------------------------|
|     | 14.09.2       | 018 на некоторых уроках   |             | По дням                                |
| Nº  | Время         | Предмет                   | Отсутствие  | Причина                                |
| 1   | 08:30 - 09:15 | Изобразительное искусство | <b>&gt;</b> | По болезни ▼<br>Подробнее (по желанию) |
| 2   | 09:30 - 10:15 | Английский язык           | <b>(</b>    | По болезни ▼<br>Подробнее (по желанию) |
| 3   | 10:30 - 11:15 | Математика                | 0           | По болезни ▼<br>Подробнее (по желанию) |
| 4   | 11:35 - 12:20 | Русский язык              | 0           | По болезни ▼<br>Подробнее (по желанию) |

# Для удобства использования с мобильных устройств создано официальное приложение «Дневник МЭШ»

С помощью приложения вы получите доступ к цифровым образовательным сервисам Московской Электронной Школы.

#### Приложение на устройства Apple

<u>https://apps.apple.com/us/app</u>/<u>/дневник-мэш/id1475774929</u>

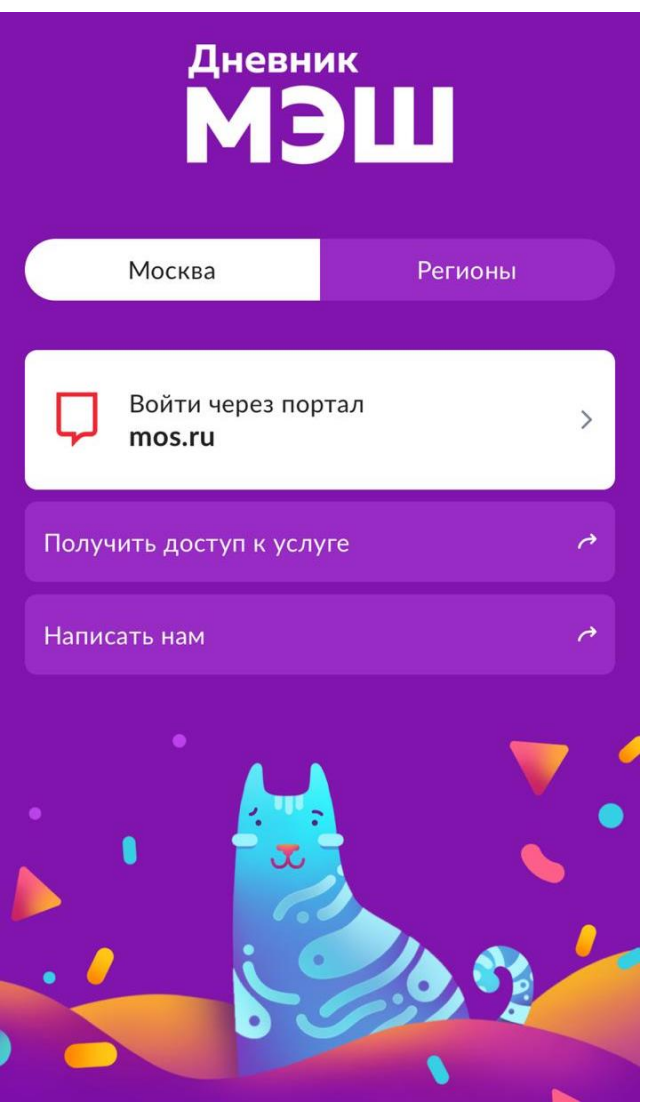

Приложение на устройства Android

https://play.google.com/store/ apps/details?id=ru.mes.dnevn ik&hl=ru

# Во вкладке «Другое» данного приложения выбрать пункт Посещаемость и создать уведомление о пропуске учащегося на будущие дни.

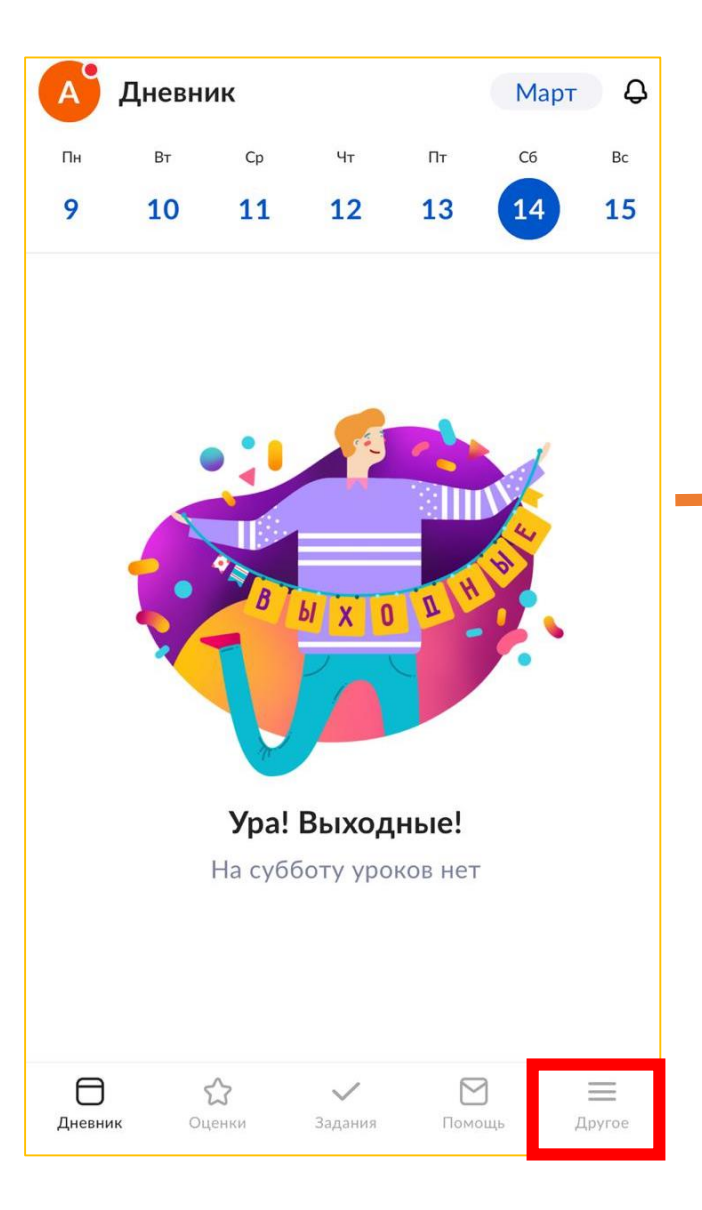

| A    | Другое                    | ¢      |
|------|---------------------------|--------|
|      |                           |        |
| ×    | Меню                      | >      |
| ₽    | Баланс                    | >      |
|      | Посещаемость              | >      |
| ٢    | Настройки                 | >      |
| Ð    | Уведомления               | >      |
| 828  | Дети                      | >      |
| 8    | Новости                   | >      |
| 8    | Мой профиль               | >      |
| な    | О проекте                 | >      |
| Днев | ник Оценки Задания Помощь | Другое |

| <                    | По               | сещаемос   | ть     |                       |
|----------------------|------------------|------------|--------|-----------------------|
| 🗊 Запла              | нированны        | ые пропуск | И      | 0 >                   |
| Все                  | ропуски          | Проходы    |        |                       |
| 13 марта             | пт               |            |        |                       |
| <b>08:07</b><br>вход |                  | 7 ч 48 мин |        | <b>15:55</b><br>выход |
| 12 марта             | чт               |            |        |                       |
| <b>07:55</b><br>вход |                  | 7 ч 53 мин |        | <b>15:48</b><br>выход |
| 11 марта             | ср               |            |        |                       |
| <b>08:12</b><br>вход |                  | 6 ч 31 мин |        | <b>14:43</b><br>выход |
| 10 марта             | вт               |            |        |                       |
| <b>11:30</b><br>вход |                  |            |        | выход                 |
|                      | Созда            | ть уведомл | тение  |                       |
| Дневник              | Сценки<br>Оценки | Задания    | Помощь | Другое                |

#### Появится окно с выбором даты.

- 1. Выбираем дату отсутствия.
- 2. Выбираем отдельные уроки или весь день полностью.
- 3. Нажимаем кнопку «Создать уведомление»

| <       |    | Новое    | уведом              | иление | 9   |        |
|---------|----|----------|---------------------|--------|-----|--------|
| Пн      | Вт | Ср       | Чт                  | Пт     | C6  | Bc     |
| Март    |    |          |                     |        |     |        |
|         |    |          |                     |        |     | 1      |
| 2       | 3  | 4        | 5                   | 6      | 7   | 8      |
| 9       | 10 | 11       | 12                  | 13     | 14  | 15     |
| 16      | 17 | 18       | 19                  | 20     | 21  | 22     |
| 23      | 24 | 25       | 26                  | 27     | 28  | 29     |
| 30      | 31 |          |                     |        |     |        |
| Апрел   | ь  |          |                     |        |     |        |
|         |    | 1        | 2                   | 3      | 4   | 5      |
|         |    |          |                     |        |     |        |
|         |    | C        | тменит              | Ъ      |     |        |
| Дневник | OL | <b>С</b> | <b>У</b><br>Задания | Пом    | ощь | Другое |